# Dell WR517 Wireless Receiver User's Guide

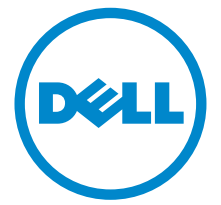

Model: WR517 Regulatory model: WR517b

### Notes, cautions, and warnings

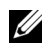

**NOTE:** A NOTE indicates important information that helps you make better use of your product.

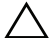

**CAUTION: A CAUTION indicates potential damage to hardware or loss of** data if instructions are not followed.

WARNING: A WARNING indicates a potential for property damage, personal injury, or death.

Copyright © 2016 Dell Inc. All rights reserved.

This product is protected by U.S. and international copyright and intellectual property laws. Dell<sup>™</sup> and the Dell logo are trademarks of Dell Inc. in the United States and/or other jurisdictions. Android, Google, Google Play and other marks are trademarks of Google Inc. All other marks and names mentioned herein may be trademarks of their respective companies.

2016 - 04 Rev. A00

## Contents

| About Your Receiver                                                                                                    | 5                    |
|----------------------------------------------------------------------------------------------------|----------------------|
| Introduction                                                                                                    | 5                    |
| Package Contents                                                                                                    | 5                    |
| Product Features                                                                                                    | 5                    |
| Identifying Parts and Controls                                                                                                    | 7                    |
| Wireless Receiver Specifications                                                                                                    | 9                    |
| Universal Serial Bus (USB) Interface                                                                                                    | 2                    |
| Setting Up the Receiver 13                                                                                                    | 3                    |
| Connecting Your Wireless Receiver with a Display                                                                                                    | 3                    |
|                                                                                                    |                      |
| Airroring Your Device's Screen on the Display                                                                                                    | 5                    |
| Mirroring Your Device's Screen on the Display       15         Setting Up Wireless Connection       11                                                                                                    | 5                    |
| Mirroring Your Device's Screen on the Display       15         Setting Up Wireless Connection       11         Connecting the Display via Screencast or Screen Mirror       11                                                                                                    | 5<br>5<br>7          |
| Mirroring Your Device's Screen on the Display       15         Setting Up Wireless Connection.       11         Connecting the Display via Screencast or Screen Mirror.       11         Troubleshooting       35                                                                                                    | 5<br>5<br>7<br>5     |
| Mirroring Your Device's Screen on the Display       15         Setting Up Wireless Connection.       11         Connecting the Display via Screencast or Screen Mirror       11         Troubleshooting       35         Product Specific Problems       35                                                                                                    | 5 7 5 5              |
| Mirroring Your Device's Screen on the Display       15         Setting Up Wireless Connection.       11         Connecting the Display via Screencast or Screen Mirror       11         Troubleshooting       35         Product Specific Problems       35         Universal Serial Bus (USB) Specific Problems       35                                                                                                    | <b>5 7 5 5 5</b>     |
| Mirroring Your Device's Screen on the Display       15         Setting Up Wireless Connection.       11         Connecting the Display via Screencast or Screen Mirror.       11         Troubleshooting       35         Product Specific Problems       35         Universal Serial Bus (USB) Specific Problems       35         Appendix       36                                                                          | 5 7 5 5 5            |
| Mirroring Your Device's Screen on the Display       15         Setting Up Wireless Connection.       11         Connecting the Display via Screencast or Screen Mirror       11         Troubleshooting       35         Product Specific Problems       35         Universal Serial Bus (USB) Specific Problems       35         Appendix       36         FCC Notices (U.S. Only) and Other Regulatory Information       36 | <b>5 7 5 5 5 5 5</b> |

### Introduction

The Dell Wireless Receiver enables your laptop computer, Tablet & Mobile Phone devices to display your screen image on the connected display via Wi-Fi Direct interface. When you connect the Laptop, Tablet & Mobile Phone to the Dell Wireless Receiver, you can access the mouse & keyboard connected to the receiver to control the Compute device (Laptop, Tablet or Mobile Phone).

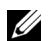

**NOTE:** The Wireless Receiver is equipped with an antenna of the radio transmitter, so we recommend that you keep a safe distance of 20 cm at least between the receiver and you.

### **Package Contents**

Your Wireless Receiver ships with the components shown below. Ensure that you have received all the components and Contact Dell if something is missing.

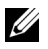

**NOTE:** Some items may be optional and may not ship with your Wireless Receiver. Some features or media may not be available in certain countries.

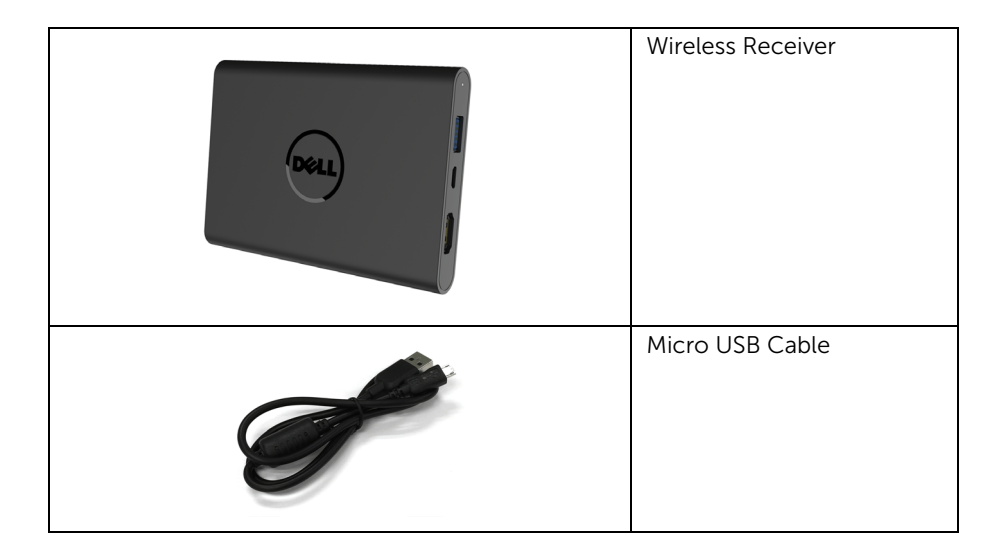

| Screws                                                                                                    |
|----------------------------------------------------------------------------------------------------|
| HDMI Cable                                                                                                    |
| <ul> <li>Drivers and<br/>Documentation Media</li> <li>Quick Setup Guide</li> <li>Wireless Safety and<br/>Regulatory Information</li> </ul> |

### **Product Features**

The Dell WR517 wireless receiver features include:

- Wireless connectivity via IEEE 802.11 ac, bluetooth, and Screencast.
- The connectivity makes it simple and easy to connect with legacy and new systems.
- Screenovate drivers/app to support additional/enhanced HID sharing features will be included for Windows  $^{\textcircled{B}}$  7/8.x/10.
- Security-lock slot.
- EPEAT Silver Rating.
- BFR/PVC- Reduced.

### Identifying Parts and Controls

### **Right Side View**

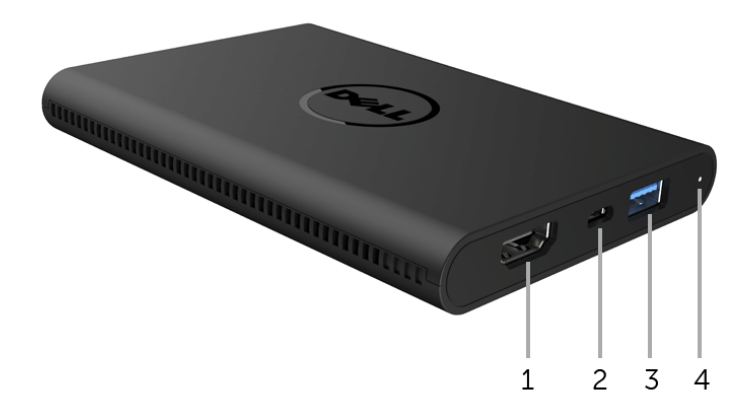

| Label | Description         | Use                                                                                                    |
|-------|---------------------|----------------------------------------------------------------------------------------------------|
| 1     | HDMI port           | Connect your receiver and display with the HDMI cable.                                                                                            |
| 2     | Micro USB port      | Connect to the USB downstream port on the display for power charging.                                                                             |
| 3     | USB downstream port | Connect your USB keyboard and mouse.                                                                                                    |
| 4     | LED indicator       | Notifies the power status of yours receiver. A solid white light indicates that power is on; when the light goes off, the receiver stops working. |

### Left Side View

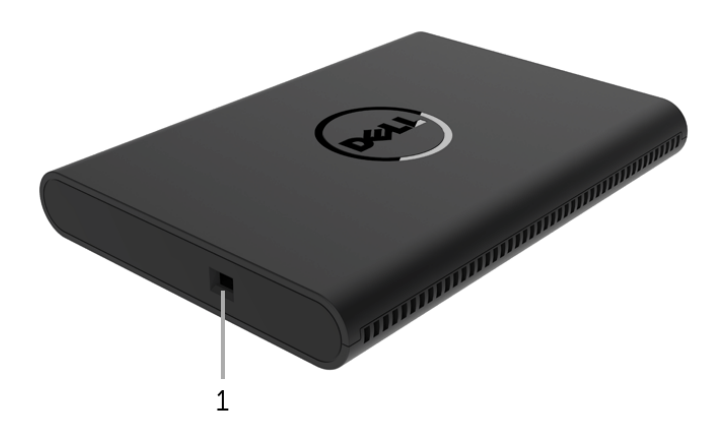

| Label | Description         | Use                                                          |
|-------|---------------------|--------------------------------------------------------------|
| 1     | Security-cable slot | Secures the receiver with security lock (optional purchase). |

### **Back View**

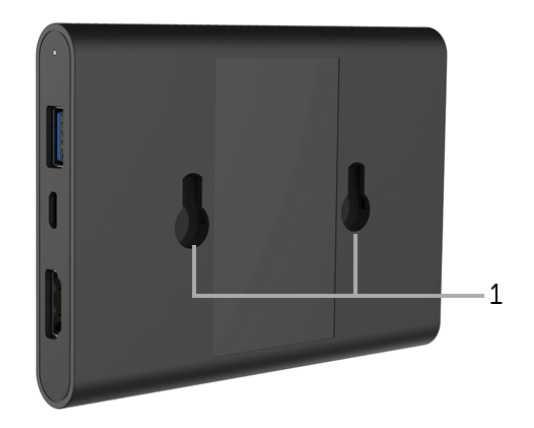

| Label | Description    | Use                                                  |
|-------|----------------|------------------------------------------------------|
| 1     | Mounting holes | For attaching the Wireless Receiver to your display. |

### **Wireless Receiver Specifications**

### **Physical Characteristics**

| Model                 | WR517                  |  |
|-----------------------|------------------------|--|
| Signal cable type     | Digital: HDMI, 19 pins |  |
| Dimensions            |                        |  |
| Height                | 15 mm (0.59 inches)    |  |
| Width                 | 86 mm (3.39 inches)    |  |
| Depth                 | 121 mm (4.76 inches)   |  |
| Weight                |                        |  |
| Weight with packaging | 0.24 kg (0.52 lbs)     |  |
| Weight with cables    | 0.39 kg (0.85 lbs)     |  |

### **Supported Video Modes**

| Model                      | WR517             |
|----------------------------|-------------------|
| Video display capabilities | 480p, 720p, 1080p |

### **Electrical Specifications**

| Model                | WR517                                                                                      |
|----------------------|--------------------------------------------------------------------------------------------|
| Video input signals  | HDMI 1.4, 600 mV for each differential line, 100 ohm input impedance per differential pair |
| USB DC input voltage | 5V/2A                                                                                      |
| Inrush current       | 120 V:30 A (Max.) at 0 °C (cold start)                                                     |
|                      | 240 V:60 A (Max.) at 0 °C (cold start)                                                     |

### **Wireless Specifications**

| Model          | WR517                   |
|----------------|-------------------------|
| Processor      | Qualcomm Octa-core      |
| Standard       | 802.11 ac               |
| Frequency Band | 2.4 GHz, 5 GHz          |
| Connectivity   | WiFi Direct, Screencast |

| Security    | WPA, WPA2 |
|-------------|-----------|
| Content DRM | HDCP 2.2  |

### **Environmental Characteristics**

| Model               | WR517                                                           |  |
|---------------------|-----------------------------------------------------------------|--|
| Temperature         |                                                                 |  |
| Operating           | 0 °C to 40 °C (32 °F to 104 °F)                                 |  |
| Non-operating       | • Storage: -20 °C to 60 °C (-4 °F to 140 °F)                    |  |
|                     | <ul> <li>Shipping: -20 °C to 60 °C (-4 °F to 140 °F)</li> </ul> |  |
| Humidity            |                                                                 |  |
| Operating           | 10% to 80% (non-condensing)                                     |  |
| Non-operating       | Storage: 5% to 90% (non-condensing)                             |  |
|                     | <ul> <li>Shipping: 5% to 90% (non-condensing)</li> </ul>        |  |
| Altitude            |                                                                 |  |
| Operating           | 5,000 m (16,404 ft) (maximum)                                   |  |
| Non-operating       | 12,192 m (40,000 ft) (maximum)                                  |  |
| Thermal dissipation | • 187.66 BTU/hour (maximum)                                     |  |
|                     | • 81.89 BTU/hour (typical)                                      |  |

| WR517            | Power Indicator | Power Consumption |
|------------------|-----------------|-------------------|
| Normal operation | White           | 8 W (maximum)*    |
|                  |                 | 3 W (typical)     |
| Switch off       | Off             | Less than 0.3 W   |

\* Maximum power consumption with USB and 5G band active.

### **Pin Assignments**

#### **HDMI** Connector

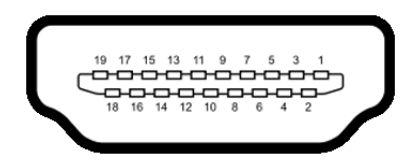

| Pin<br>Number | 19-pin Side of the<br>Connected Signal Cable |  |
|---------------|----------------------------------------------|--|
| 1             | TMDS DATA 2+                                 |  |
| 2             | TMDS DATA 2 SHIELD                           |  |
| 3             | TMDS DATA 2-                                 |  |
| 4             | TMDS DATA 1+                                 |  |
| 5             | TMDS DATA 1 SHIELD                           |  |
| 6             | TMDS DATA 1-                                 |  |
| 7             | TMDS DATA 0+                                 |  |
| 8             | TMDS DATA 0 SHIELD                           |  |
| 9             | TMDS DATA 0-                                 |  |
| 10            | TMDS CLOCK+                                  |  |
| 11            | TMDS CLOCK SHIELD                            |  |
| 12            | TMDS CLOCK-                                  |  |
| 13            | CEC                                          |  |
| 14            | Reserved (N.C. on device)                    |  |
| 15            | DDC CLOCK (SCL)                              |  |
| 16            | DDC DATA (SDA)                               |  |
| 17            | DDC/CEC Ground                               |  |
| 18            | +5V POWER                                    |  |
| 19            | HOT PLUG DETECT                              |  |

### Universal Serial Bus (USB) Interface

This section gives you information about the USB ports that are available on the receiver.

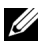

NOTE: This receiver is Super-Speed USB 3.0 compatible.

| Transfer Speed | Data Rate | Power Consumption      |
|----------------|-----------|------------------------|
| Full speed     | 12 Mbps   | 4.5 W (Max, each port) |

### **USB Downstream Connector**

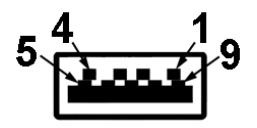

| Pin Number | 9-pin Side of the Connector |
|------------|-----------------------------|
| 1          | VCC                         |
| 2          | D-                          |
| 3          | D+                          |
| 4          | GND                         |
| 5          | SSTX-                       |
| 6          | SSTX+                       |
| 7          | GND                         |
| 8          | SSRX-                       |
| 9          | SSRX+                       |

### **USB** Port

- 2 downstream side
- **NOTE:** USB 3.0 functionality requires a USB 3.0-capable device.

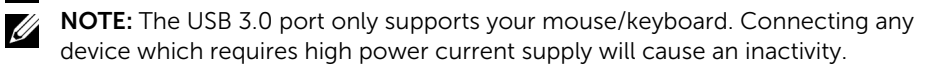

### Connecting Your Wireless Receiver with a Display

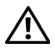

WARNING: Before you perform any of the procedures in this section, follow the Safety Instructions.

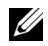

**NOTE:** The Wireless Receiver is equipped with an antenna of the radio transmitter, so we recommend that you keep a safe distance of 20 cm at least between the receiver and you.

To connect your Wireless Receiver to a display:

- **1** Use a Phillips crosshead screwdriver to fasten the two screws (shipped with the receiver) to the mounting rack on the rear of your display.
- 2 Align the mounting holes of the Wireless Receiver with the two screws that were secured on the rear side of the display, and then push the receiver downward until it is locked it into place.

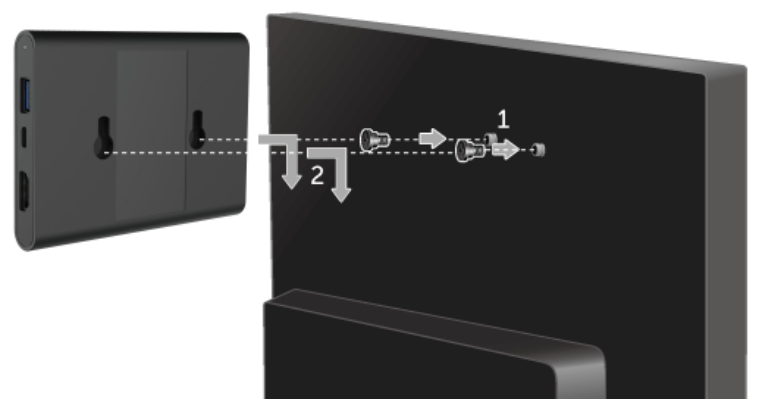

- **3** Connect the micro USB cable (supplied with the receiver) from the Wireless Receiver to the USB port on the display to get power.
- **4** Connect the HDMI cable (supplied with the receiver) from the Wireless Receiver to the display.
- **5** Connect your USB cable from the Wireless Receiver to your keyboard or mouse.

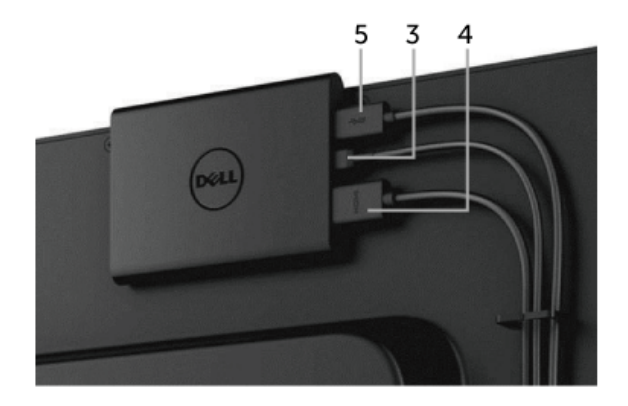

**6** Turn On the display and the Wireless Receiver will be activated at the same time.

**NOTE:** You may turn Off the Wireless Receiver by disconnecting the micro USB cable from the display.

**NOTE:** The graphics are used for the purpose of illustration only. Appearance of the display may vary.

### **Setting Up Wireless Connection**

Dell Wireless Receiver allows you to wirelessly display and manage content. Wireless display is supported by Windows<sup>®</sup> 8.1, Windows<sup>®</sup> 10, Android<sup>™</sup> 5.0 or newer version operating systems via Screencast. Wireless display is supported by Windows<sup>®</sup> 7 via Dell Wireless Monitor Software.

When the input source for the display is set to HDMI, the Dell wireless home screen allows you to configure more advanced wireless settings.

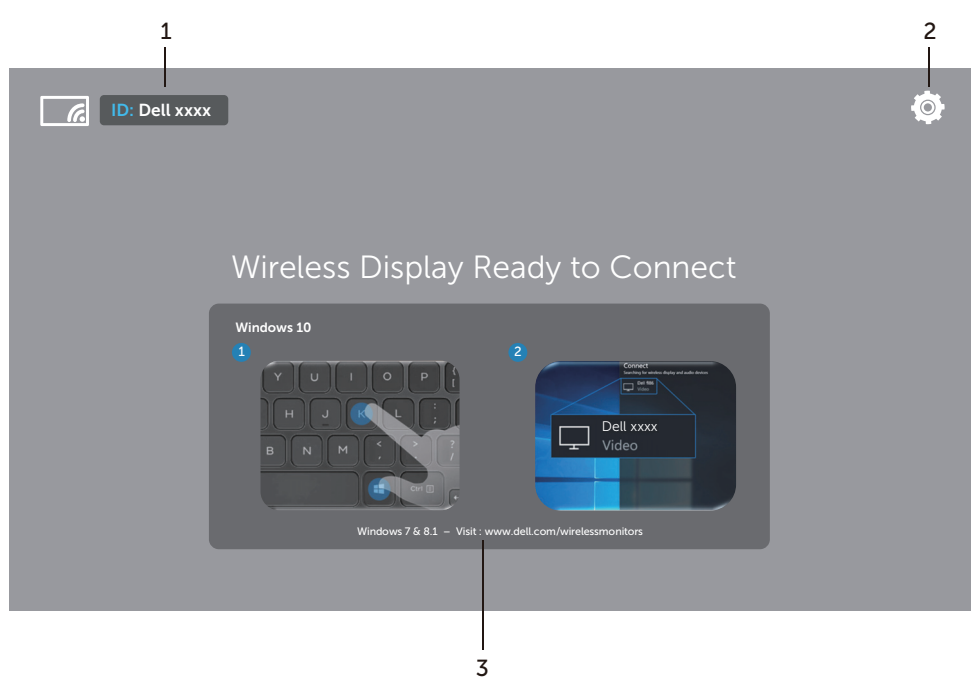

### Navigating the Home Screen

**NOTE:** The illustration is for reference only and may differ from the newer versions.

| Label | ltem                             | Description                                                                                                    |
|-------|----------------------------------|----------------------------------------------------------------------------------------------------|
| 1     | SSID (Service Set<br>Identifier) | Displays the network name (SSID) of your wireless<br>receiver broadcasted over Wi-Fi and identified by<br>your smart devices.                                                                                                   |
|       |                                  | You may change the name, see Band Selection.                                                                                                    |
| 2     | Settings                         | The <b>Settings</b> menu is your main hub for your wireless receiver and general settings. See Using the Settings menu.                                                                                                    |
| 3     | Information and<br>Assistance    | For further information or assistance, visit Dell<br>Support website: <b>www.dell.com/wirelessmonitors</b><br>or download <b>Dell Wireless Monitor</b> app from<br>Google Play <sup>™</sup> store to your Android smart device. |

### Using the Settings menu

Clicking the **Settings** menu icon, **O**, opens the following menu options.

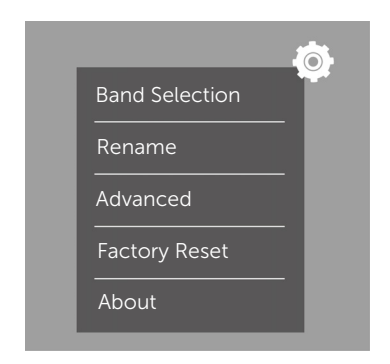

| Menu           | Description                                                                                                    |
|----------------|----------------------------------------------------------------------------------------------------|
| Band Selection | Allows you to switch between 2.4 GHz and 5 GHz bands. The default setting is <b>Auto</b> .                                                      |
|                | <b>NOTE:</b> It is recommended that you use the default setting of <b>Auto</b> if you can not determine the best Wi-Fi channel for your device. |
| Rename         | Select to display the <b>Rename</b> dialog box. Then use the keyboard to change the network name (SSID) of the your receiver.                   |
| Advanced       | The default setting is <b>Enabled</b> , allowing you to mirror your Screencast-capable devices' screens in real-time.                           |

| Factory Reset | Select <b>OK</b> to restore default settings. Selecting <b>Cancel</b> will quit without saving. |
|---------------|-------------------------------------------------------------------------------------------------|
| About         | Select to view the current version number.                                                      |

### Connecting the Display via Screencast or Screen Mirror

To wirelessly connect the receiver with your computer, click the link below of the operating system (OS) you are using to see more details.

- Using Windows<sup>®</sup> 10
- Using Windows<sup>®</sup> 8.1
- Using Windows<sup>®</sup> 7 (supported by Dell Wireless Monitor app)

To wirelessly connect the receiver with an Android device, you may use either the Settings menu on the device or Dell Wireless Monitor app, downloaded from Google Play store. Click the link below to see more details.

- Using Settings on an Android<sup>™</sup> Smartphone
- Using Dell Wireless Monitor App on an Android<sup>™</sup> Smartphone

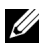

**NOTE:** The environment surrounding the receiver and the computer may affect transmission signal and compromise signal strength. Avoid placing objects between the receiver and the connecting device that may interfere with the normal wireless operations.

### Using Windows<sup>®</sup> 10

Ű

**NOTE:** The illustrations below are for reference only and may differ from your actual computer screen based on the settings, version, and the language of your operating system.

#### Connecting to a Device

1 Select **Connect** from the Action Center.

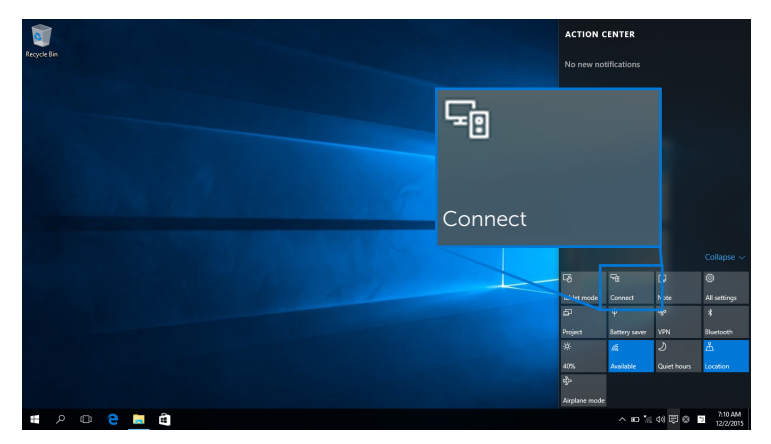

2 Select the SSID name as displayed on your display from the list.

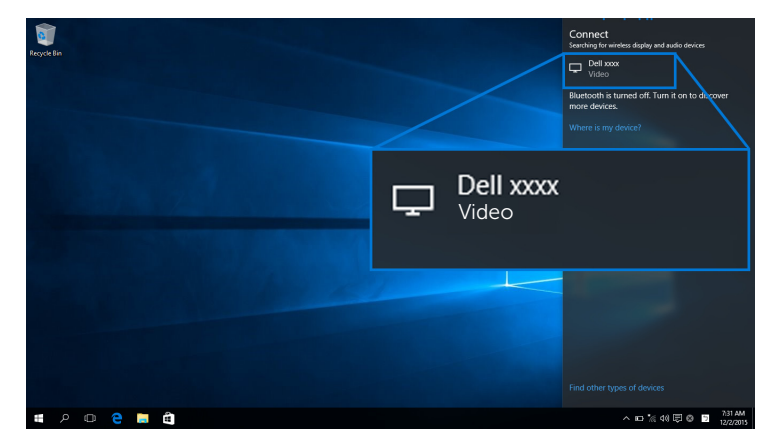

**3** When a 8-digit pin code displays, enter the pin code accordingly into your device. After the connection is accepted, your device will start projecting images to your display.

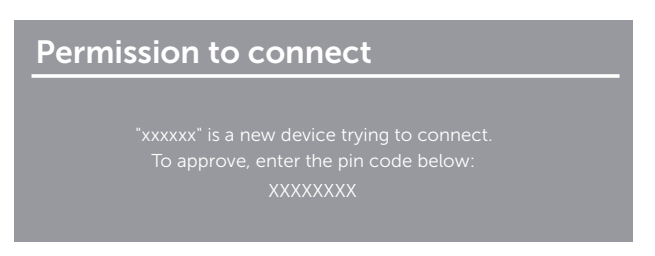

**NOTE:** To control the projected images with keyboard and mouse connected to your display, select **Allow input from a keyboard or mouse connected to this display**.

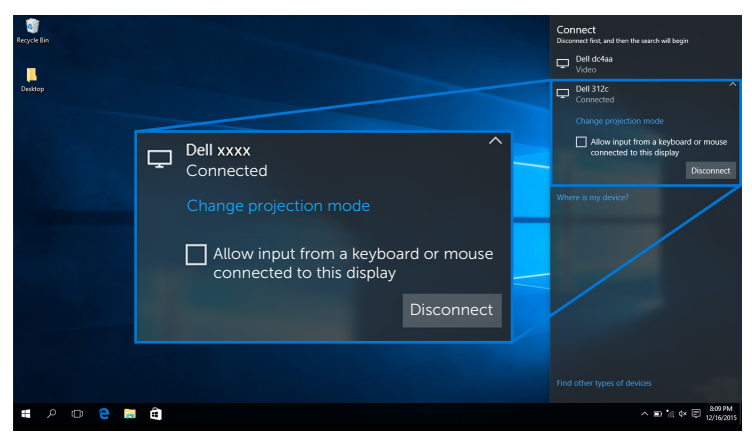

#### Changing the Projection Mode

1 Select **Project** from the Action Center.

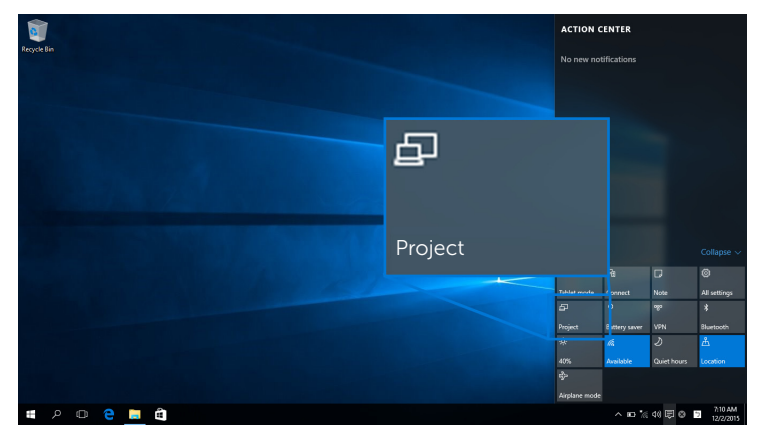

2 Select your Projection Mode.

|             |                    | Project                       |
|-------------|--------------------|-------------------------------|
| Recycle Bin |                    | PC screen only                |
|             | PC screen only     | Duplicate                     |
| 1.1.1.2.1   | Duplicate          |                               |
|             | Extend             | Connect to a wireless display |
|             | Second screen only |                               |
| = P @ 😋 💻 🛍 |                    | ^ ∎⊃ % 40 🐺 🕸 🕤 11/2/2015     |

#### Disconnecting from a Device

1 Select **Connect** from the Action Center.

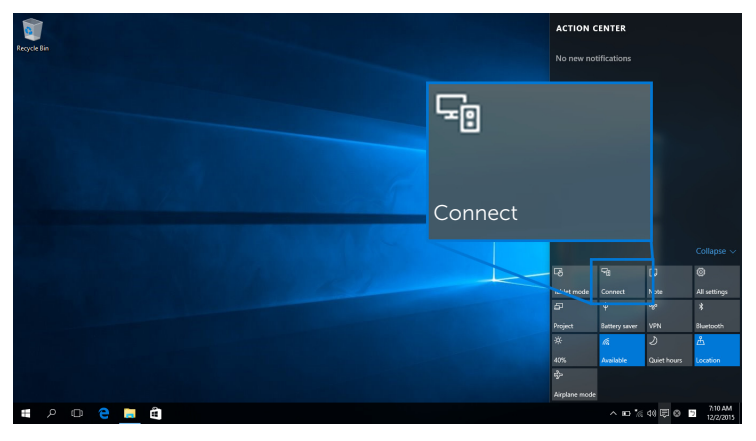

2 Select **Disconnect** and your device will stop projecting images to your display.

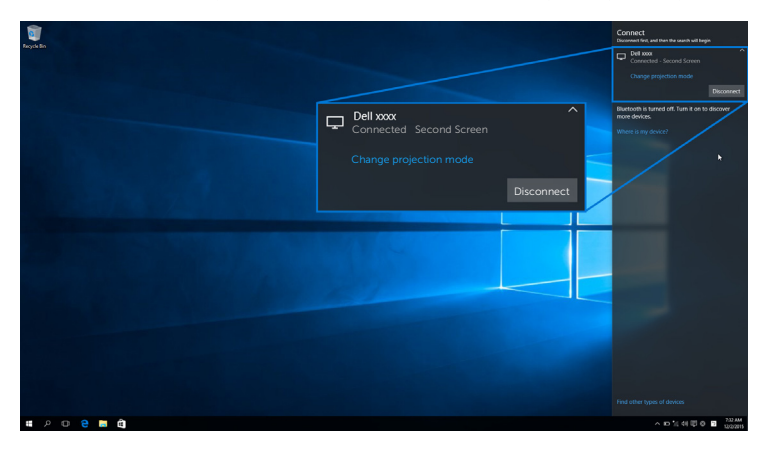

### Using Windows<sup>®</sup> 8.1

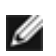

**NOTE:** The illustrations below are for reference only and may differ from your actual computer screen based on the settings, version, and the language of your operating system.

#### Connecting to a Device

1 Select **Devices** from the Charms bar.

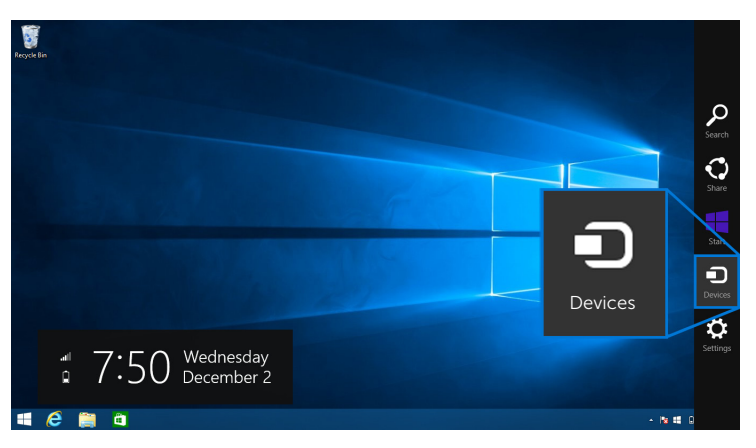

2 Select Project from the Devices menu.

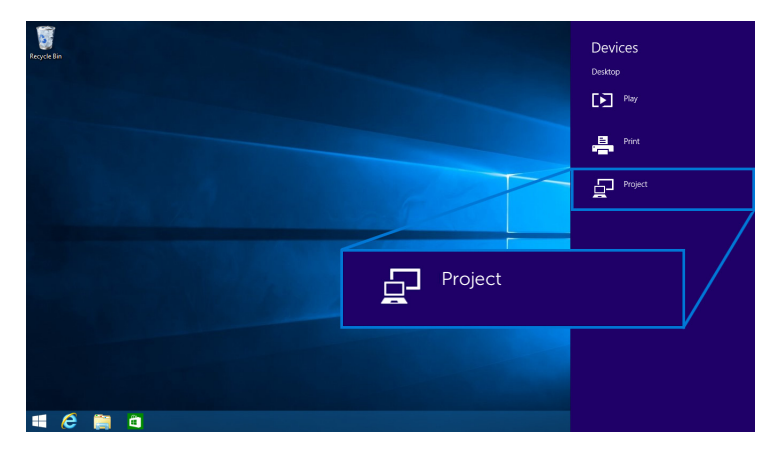

3 Select Add a wireless display from the Project menu.

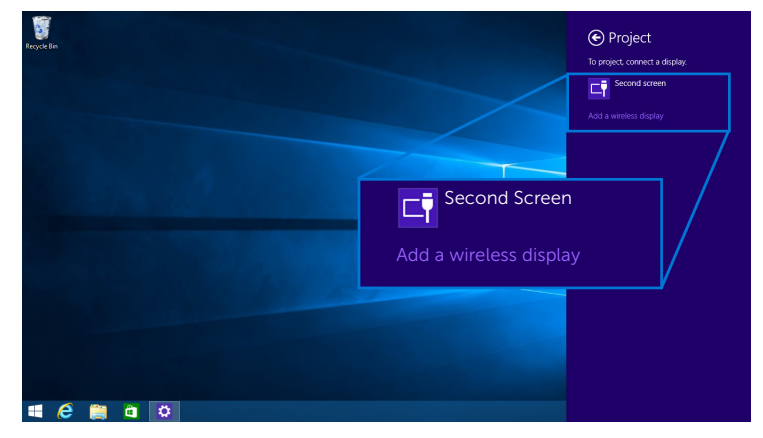

**4** When a 8-digit pin code displays, enter the pin code accordingly into your device. After the connection is accepted, your device will start projecting images to your display.

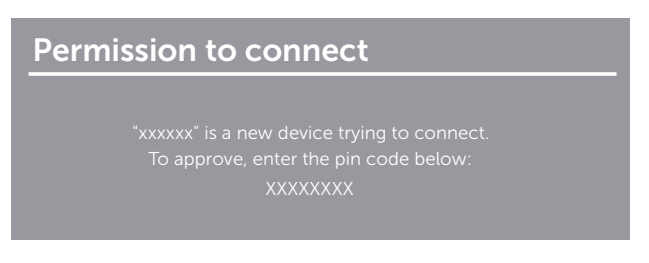

**NOTE:** You may control the projected images with keyboard and mouse connected to your display.

#### **Changing the Projection Mode**

1 Select **Devices** from the Charms bar.

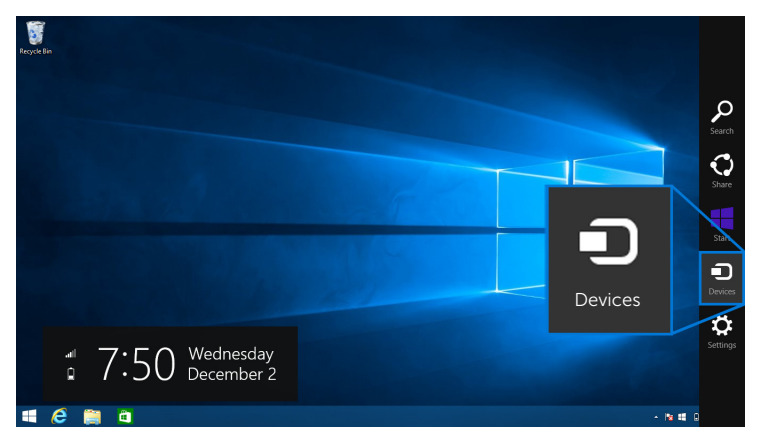

2 Select **Project** from the **Devices** menu.

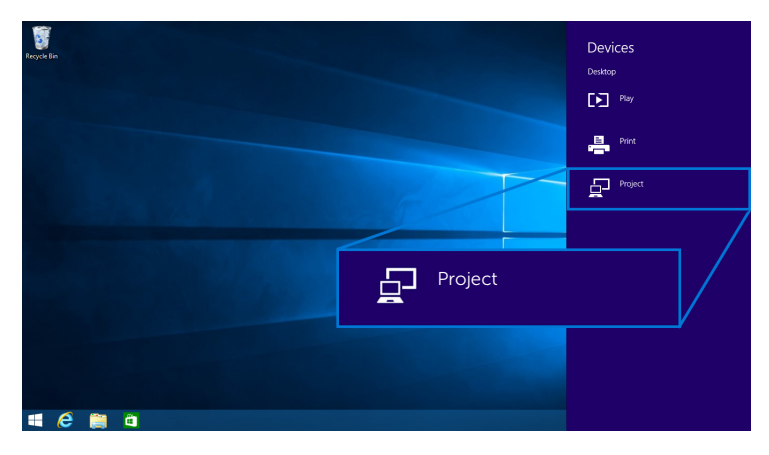

**3** Select your Projection Mode.

| Recycle Bin |                    | Project Project to a connected screen |
|-------------|--------------------|---------------------------------------|
|             | Duplicate          | Disconnect                            |
|             |                    | Duplicate                             |
|             | Extend             | Extend                                |
|             | Second screen only | Second screen only                    |
| # @ 🚞 à     |                    |                                       |

#### Disconnecting from a Device

1 Select **Devices** from the Charms bar.

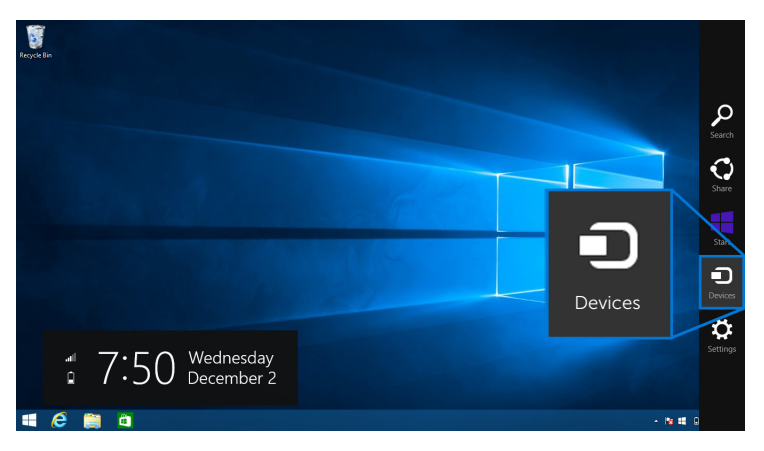

2 Select **Project** from the **Devices** menu.

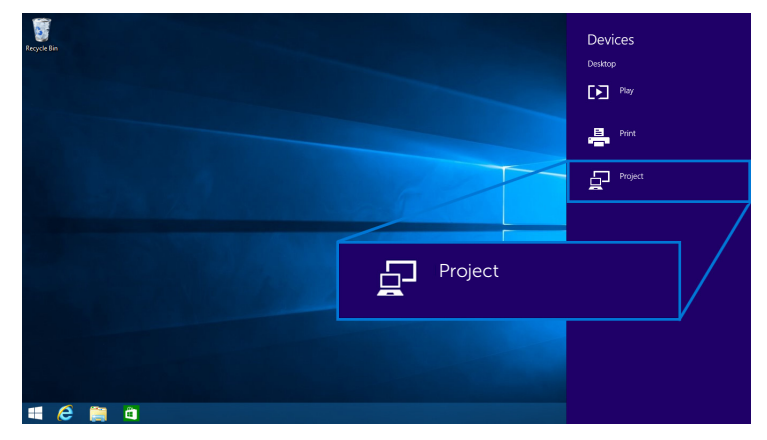

**3** Select **Disconnect** and your device will stop projecting images to your display.

| Regist Ba  | Project Project to a connected screen |
|------------|---------------------------------------|
| Disconnect | Disconnect                            |
|            | Duplicate                             |
|            | Extend                                |
|            | Second screen only                    |
| # @ 🚆 Q    |                                       |

### Using Windows<sup>®</sup> 7

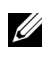

**NOTE:** Download the Dell Wireless Monitor Software before making wireless connection to your Wireless Receiver.

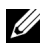

**NOTE:** The illustrations below are for reference only and may differ from your actual computer screen based on the settings, version, and the language of your operating system.

#### Connecting to a Device

**1** Open the Dell Wireless Monitor Software and it will automatically search for available devices.

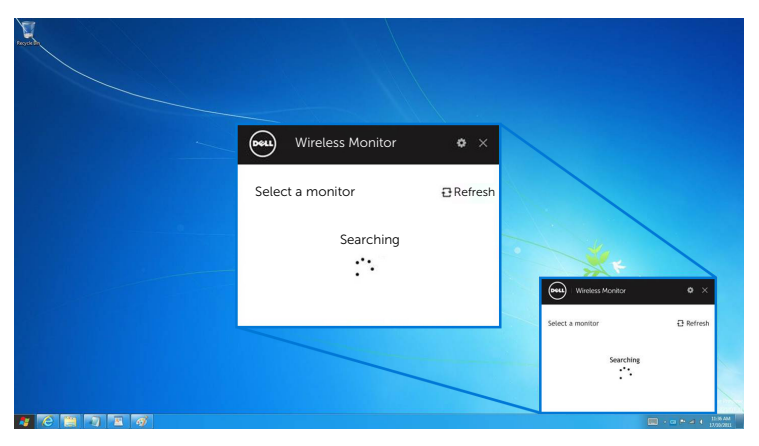

2 When the SSID name as displayed on your display shows up on the list, click **Connect**.

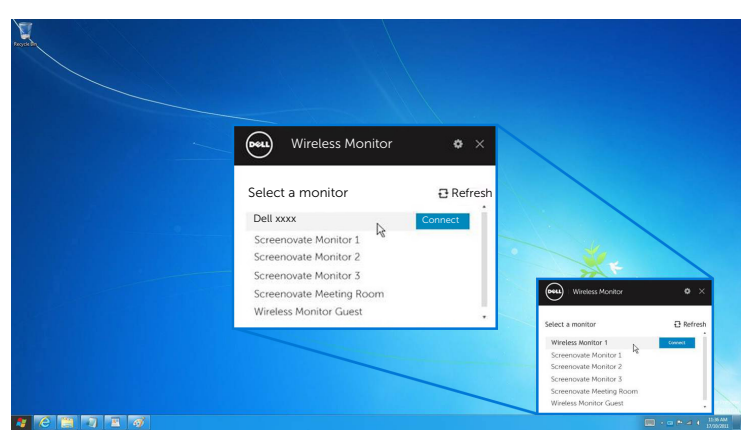

**3** When a 8-digit pin code displays, enter the pin code accordingly into your device. After the connection is accepted, your device will start projecting images to your display.

| ission to connect                           |
|---------------------------------------------|
| "xxxxxx" is a new device trying to connect. |
| To approve, enter the pin code below:       |
|                                             |

#### Changing the Projection Mode

- 1 Click on the Dell Wireless Monitor Software.
- **2** Select your Projection Mode.

| Wiletess Monitor • X                                                |              |
|---------------------------------------------------------------------|--------------|
| Dell xxxx Disconnet                                                 |              |
| PC only Duplicate Extend Second screen only Weeks Works?            | • ×          |
| Het Paystor Nor<br>View Rev View View View View View View View View | s Eorem Chiy |

#### **Disconnecting from a Device**

- **1** Click on the Dell Wireless Monitor Software.
- 2 Click **Disconnect** and your device will stop projecting images to your display.

| And the second second s |                                             |                                                                                                    |
|----------------------------------------------------------------------------------------------------|---------------------------------------------|----------------------------------------------------------------------------------------------------|
|                                                                                                    | Wireless Monitor • ×                        |                                                                                                    |
|                                                                                                    | PC only Duplicate Extend Second screen only | Writes Monter • ×                                                                                                    |
|                                                                                                    |                                             | Wreless Monter 1         Down           Select Projection Mode         Image: Comparison Mode           Image: Comparison Mode         Image: Comparison Mode           Image: Comparison Mode         Image: Comparison Mode |

### Using Settings on an Android<sup>™</sup> Smartphone

#### Use Settings to connect to a Device

- **1** Open the Settings menu of your device.
- 2 Tap **Display**, then tap **Screen Mirroring** (depending on your device manufacturer, the name may be different).
- 3 Tap Cast.
- 4 Tap the **Menu** icon, then select **Enable** wireless display.
- **5** When a 8-digit pin code displays, enter the pin code accordingly into your device. After the connection is accepted, your device will start projecting images to your display.

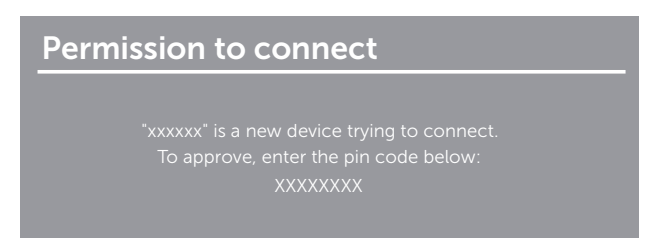

To stop projecting images to your display, swipe down the notification shade with two fingers from the top of your screen and touch **Disconnect**.

### Using Dell Wireless Monitor App on an Android<sup>™</sup> Smartphone

#### Connecting to a Device

1 Turn on Wi-Fi and Bluetooth connection on your Android device.

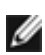

**NOTE:** If the Bluetooth on your Android device is turned on before making the connection, you will be able to control the casted screen with keyboard or mouse connected to your display after connection is made.

Tap to activate the **Dell Wireless Monitor** app on your Android device. 2

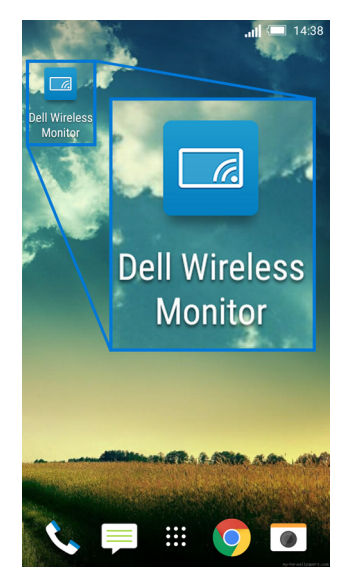

3 Tap Cast Settings.

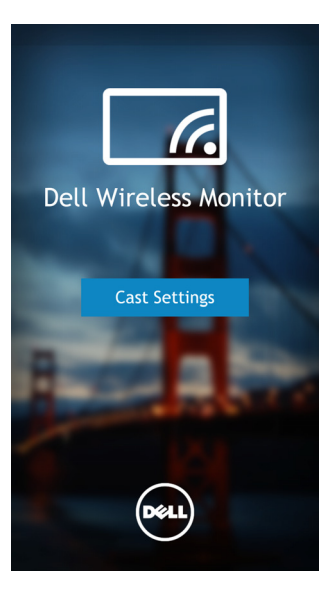

4 Tap the SSID name as displayed on your display.

|                                          | <b>il 💷</b> 14:40 |
|------------------------------------------|-------------------|
| < Cast screen                            | :                 |
| Dell XXXX<br>Wireless display            |                   |
| Dell 2c58                                |                   |
| DellXXXX<br>Wireless display             |                   |
| Dell abc5<br>Wireless display            |                   |
| Dell 53f1<br>Wireless display            |                   |
| SBWD FE8287-SBWD100A<br>Wireless display |                   |
| Dell 9ec1<br>Wireless display            |                   |
| <b>Dell 5593</b><br>Wireless display     |                   |
| 5 G                                      | đ                 |

**5** When a 8-digit pin code displays, enter the pin code accordingly into your device. After the connection is accepted, your device will start projecting images to your display.

| Perm | ission to connect                           |
|------|---------------------------------------------|
|      | "xxxxxx" is a new device trving to connect. |
|      | To approve, enter the pin code below:       |
|      | XXXXXXXX                                    |
|      |                                             |

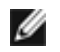

**NOTE:** If your device settings differ from those shown above, please refer to your device manual for **Cast Screen** connection instructions.

#### Disconnecting from a device

1 Tap to activate the **Dell Wireless Monitor** app on your Android device.

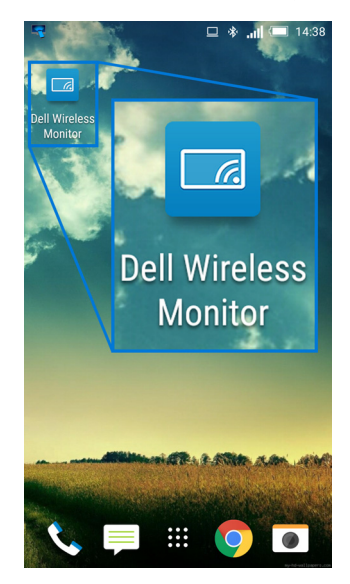

2 Tap Cast Settings.

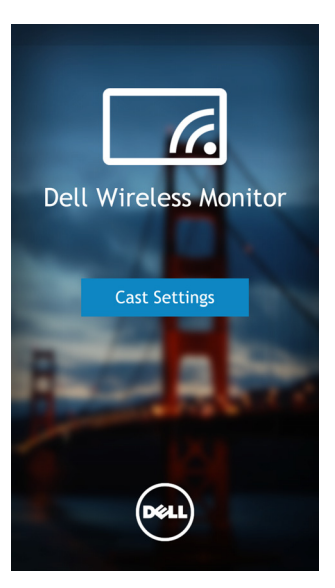

**3** Tap the display name that is **Connected**.

| 4                                        | 😐 🐐 🚛 💷 14:40 |
|------------------------------------------|---------------|
| < Cast screen                            | :             |
| Dell XXXX<br>Connected                   |               |
| Dell 2c58                                |               |
| DellXXXX<br>Connected                    |               |
| Dell abc5<br>Wireless display            |               |
| Dell 53f1<br>Wireless display            |               |
| SBWD FE8287-SBWD100A<br>Wireless display | A.,           |
| Dell 9ec1<br>Wireless display            |               |
| Dell 5593<br>Wireless display            |               |
| ۵ C                                      | ō             |

4 Tap DISCONNECT and your Android device will stop projecting images to your display.

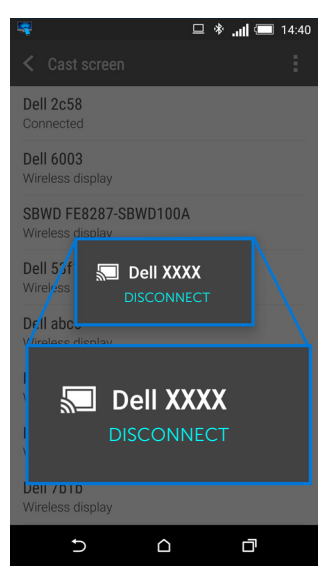

**NOTE:** To check whether your device is supported, please visit Dell Support website: **www.dell.com/wirelessmonitors** or refer to your device manual or contact your device manufacturer for compatibility.

### **Updating Software of Wireless Receiver**

With the OTA (over-the-air) upgrade feature, the Dell Wireless Monitor can be upgraded to the most up-to-date version.

Please make sure that you have the following installed and ready:

- 1 Install Dell Wireless Monitor app on your Windows<sup>®</sup> system.
- 2 Connect your Windows<sup>®</sup> system to the Internet.
- **3** Connect your Windows<sup>®</sup> system to the display for wireless display.

The Dell Wireless Monitor app will check for the latest version. Click **Accept** to download and install. Updating takes place in the background.

### **Connecting Keyboard and Mouse**

Dell Wireless Monitor allows user to control device from a single keyboard and mouse connected to the display.

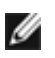

**NOTE:** Make sure Dell Wireless Monitor Software has been installed before using a keyboard or mouse to control the computer or Android device.

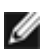

**NOTE:** The function support standard keyboard and mouse only.

- 1 Connect the keyboard or mouse to the USB downstream port of the display.
- 2 Then you can use the keyboard or mouse to control the home screen, computer, or Android device.

WARNING: Before you begin any of the procedures in this section, follow the Safety Instructions.

### **Product Specific Problems**

| Specific<br>Symptoms                                    | What You<br>Experience                | Possible Solutions                                                                                                    |
|---------------------------------------------------------|---------------------------------------|----------------------------------------------------------------------------------------------------|
| No Input Signal<br>when user<br>controls are<br>pressed | No picture, the<br>LED light is white | <ul> <li>Check the signal source. Ensure the computer is not in the power saving mode by moving the mouse or pressing any key on the keyboard.</li> <li>Check whether the signal cable is plugged in properly. Replug the signal cable if necessary.</li> <li>Reset the computer or video player.</li> </ul> |

### **Universal Serial Bus (USB) Specific Problems**

| Specific<br>Symptoms         | What You<br>Experience          | Possible Solutions                                                                                                    |
|------------------------------|---------------------------------|----------------------------------------------------------------------------------------------------|
| USB interface is not working | USB peripherals are not working | <ul> <li>Check that your display is turned On.</li> <li>Reconnect the USB peripherals (downstream connector).</li> <li>Switch Off and then turn On the display again</li> </ul> |

#### WARNING: Safety Instructions

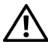

WARNING: Use of controls, adjustments, or procedures other than those specified in this documentation may result in exposure to shock, electrical hazards, and/or mechanical hazards.

For information on safety instructions, see the Safety, Environmental, and Regulatory Information (SERI).

# FCC Notices (U.S. Only) and Other Regulatory Information

For FCC notices and other regulatory information, see the regulatory compliance website located at <u>www.dell.com/regulatory\_compliance</u>.

### **Contact Dell**

For customers in the United States, call 800-WWW-DELL (800-999-3355).

**NOTE:** If you do not have an active Internet connection, you can find contact information on your purchase invoice, packing slip, bill, or Dell product catalog.

Dell provides several online and telephone-based support and service options. Availability varies by country and product, and some services may not be available in your area.

- Online technical assistance www.dell.com/support/monitors
- Contacting Dell www.dell.com/contactdell